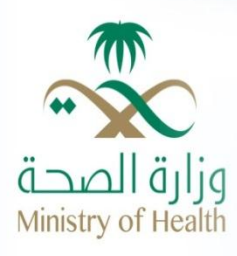

# **Ministry of Health Portal**

## User Manual –

**Exchange Orders Inquiry Service** 

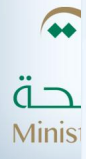

jov.sa

### Contents

| Introduction                             |
|------------------------------------------|
|                                          |
|                                          |
| Entry to Exchange Orders Inquiry Service |
|                                          |
| Exchange Orders Inquiry Service          |
|                                          |
|                                          |

## Table of Figures

| Figure1 :MOH Homepage                                    | 4 |
|----------------------------------------------------------|---|
| Figure2 : Services List                                  | 5 |
| Figure 3: Exchange Orders Inquiry Service                | 6 |
| Figure 4: Exchange Orders Inquiry Service                | 7 |
| Figure 5: Exchange Orders Inquiry Service Form           | 8 |
| Figure 6: Exchange Orders Inquiry Service Search Results | 9 |

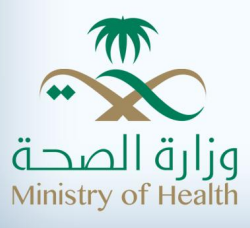

## **1** Introduction

**e-Government Definition:** e-Government essentially refers to the utilization of information and communication technologies in order to improve the efficiency and effectiveness of interactions within the public sector, whether the digital interactions are between government and people, government and businesses, or between government and governments.

From this standpoint, most ministries and public bodies around the world have implemented the e-Government principle as it offers many advantages such as:

- 1. Improving the efficiency and effectiveness of the procedures and processes performed at the public bodies.
- 2. Reducing governmental financial burdens.
- 3. Achieving a high level of beneficiaries' satisfactions.
- 4. Supporting the economic developmental programs.

Accordingly, the Royal Decree No. 40 dated 27/2/1427, corresponding to 28/3/2006; depicts the Government of Saudi Arabia's keen interest in the e-government concept. Therefore, the Ministry of Health has adopted the "e-services" principle in order to implement and benefit from such interest. This principle develops the traditional public transactions system by utilizing modern electronic means to offer its e-services through an integrated portal, achieving beneficiaries' satisfaction and saving time, cost and effort.

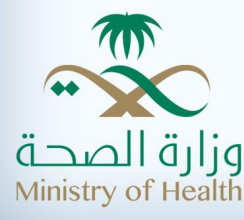

### 2 Entry to Exchange Orders Inquiry Service

The user of MOH portal can enter Exchange Orders Inquiry Service by accessing the URL (moh.gov.sa), to the following screen:

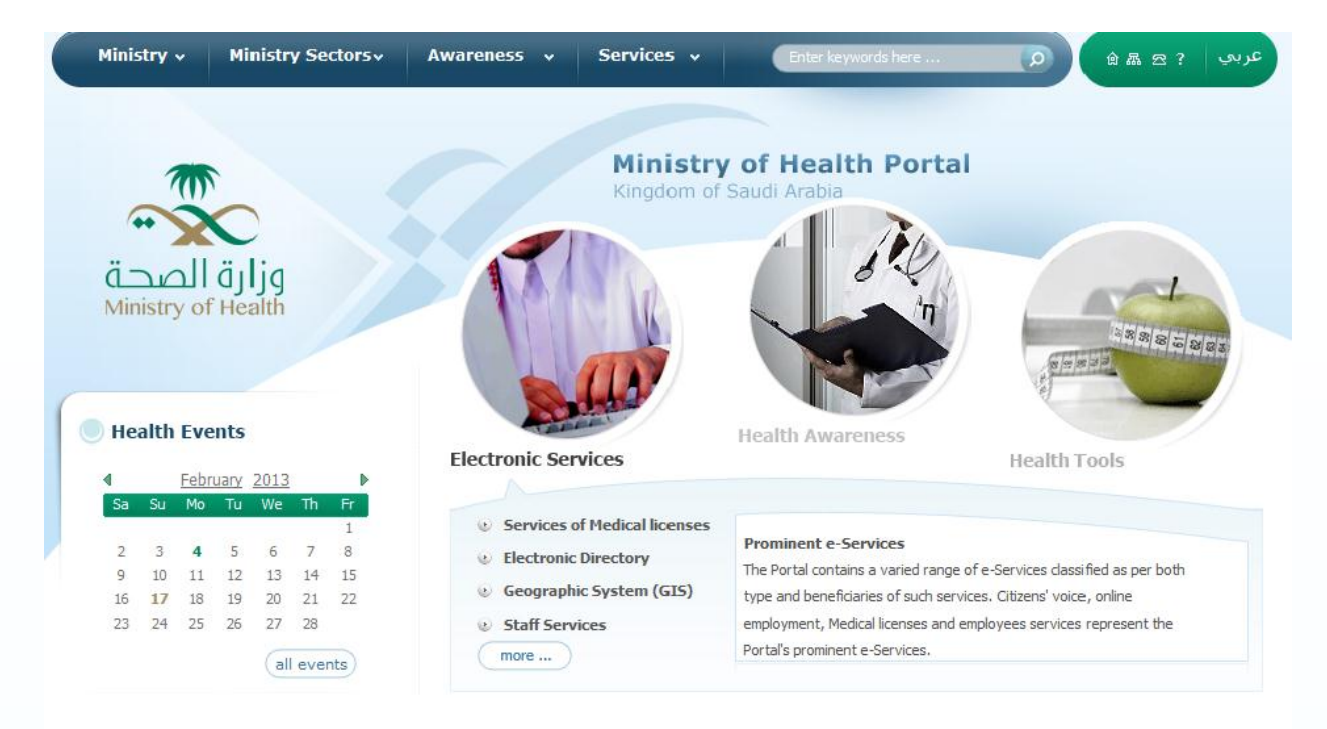

Figure**1** :MOH Homepage

The MOH portal homepage contains 4 main sections:

- 1. Ministry
- 2. Ministry Sectors
- 3. Awareness
- 4. Services

To access (Query on Prevention of Travel) service, please click "services" on the homepage, then the list of services will show as illustrated below:

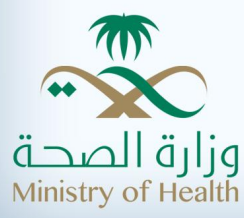

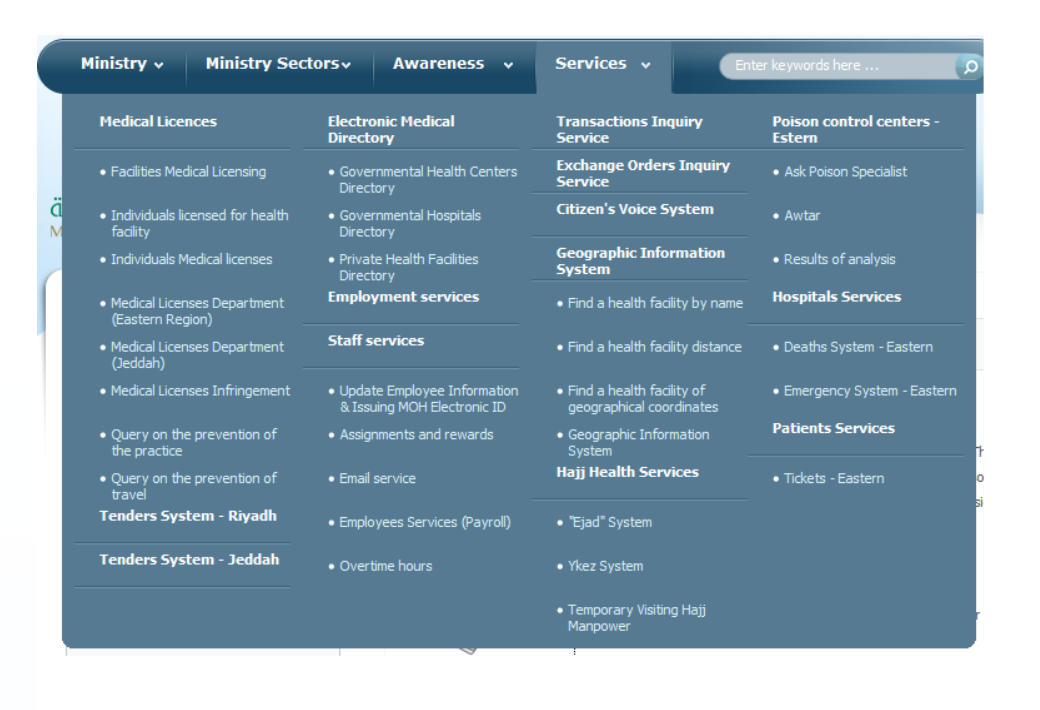

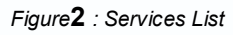

The above Figure shows that the Ministry offers many e-services for its beneficiaries, which include:

- Medical Licences services that include: "Facilities Medical Licensing, Individuals Licensed for Health Facility, Individuals Medical Licenses, Medical Licenses Department (Eastern Region), Medical Licenses Department (Jeddah), Medical Licenses Infringement, Query on the Prevention of the Practice, and Query on the Prevention of Travel"
- 2. Tenders System- Riyadh
- 3. Tenders System- Jeddah
- 4. Electronic Medical Directories that include: "Governmental Health Centers Directory, Governmental Hospitals Directory, and Private Health Facilities Directory"
- 5. Employment Services
- 6. Staff Services that include: "Update Employee Information & Issuing MOH Electronic ID Assignments, Assignments and Rewards, Email Service, Payroll, and Overtime Hours"
- 7. Transactions Inquiry Service
- 8. Exchange Orders Inquiry Service
- 9. Citizen's Voice System

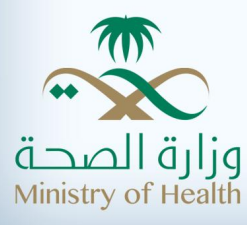

- 10. Geographic Information System that consists of: "Find a health facility by name, Find a health facility distance, Find a health facility of geographical coordinates, and geographical information system"
- 11. Hajj Health Services which consist of: "Ejad System, Ykez System, Temporary Visiting Hajj Manpower"
- 12. Poison control centres Eastern, which includes: "Ask poison specialist, Awtar, and Results of analysis"
- 13. Hospital Services which include: "Deaths System- Eastern, and Emergency System Eastern"
- 14. Patient Services that include: "Tickets- Eastern"

This user manual booklet will focus on illustrating "Exchange Orders Inquiry Service" available under Medical Licenses list of services.

### 3 Exchange Orders Inquiry Service

The user of MOH portal can access (Exchange Orders Inquiry Service) from the Homepage, then clicking (Services), and selecting (Exchange Orders Inquiry Service) among a group of services offered under MOH e-services. As illustrated below.

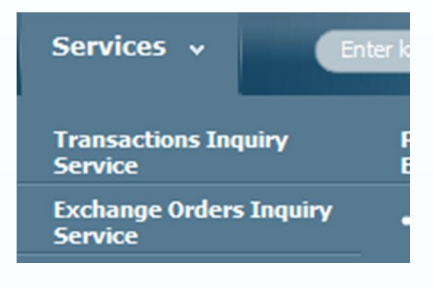

Figure 3: Exchange Orders Inquiry Service

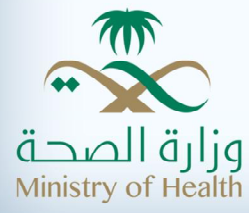

From the above figure, you can click Exchange Orders Inquiry Service, the below screen will appear.

MOH Portal <a>e-Services</a>

#### e-Services

#### **Exchange Orders Inquiry Service**

The financial exchange order inquiry service is an external service provided by the Ministry for the companies contracted with the Ministry. It facilitates for the companies representatives the exchange orders that are issued for the company during certain period.

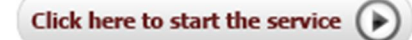

🖂 🖴 🗙 Fi 🖬 🗐 🕅

▶ Kindly note that there is no fee for this service.

#### Figure 4: Exchange Orders Inquiry Service

From the previous figure, you can see the definition of (Exchange Orders Inquiry Service): The financial exchange order inquiry service is an external service provided by the Ministry for the companies contracted with the Ministry. It facilitates for the companies representatives the exchange orders that are issued for the company during certain period.

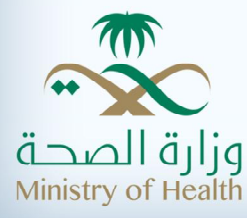

To start using the service illustrated above, please press (Click here to start the service). The below screen will appear.

|                                                                                                   |                                                                                                 |                              | <u> </u>                   |
|---------------------------------------------------------------------------------------------------|-------------------------------------------------------------------------------------------------|------------------------------|----------------------------|
| -Services                                                                                         |                                                                                                 |                              | E                          |
|                                                                                                   |                                                                                                 |                              | * Means Fields Is Required |
| se follow the terms of                                                                            | the following search:                                                                           |                              |                            |
| <ul> <li>Verification of romn</li> <li>Search within a spe</li> <li>Enter the cheque a</li> </ul> | nercial registration number<br>cified period by selecting the<br>imount to obtain financial ord | start date and end da<br>ers | ate                        |
| From Date                                                                                         | Day Month                                                                                       | 💌 Year 💌 🧞                   |                            |
| To Date                                                                                           | Day Month                                                                                       | 💌 Year 💌 🧭                   |                            |
| Commercial Register*                                                                              |                                                                                                 |                              |                            |
| Comapny Name                                                                                      |                                                                                                 |                              |                            |
| Payment Cheque<br>Amount                                                                          |                                                                                                 |                              |                            |
| [                                                                                                 |                                                                                                 |                              |                            |
| 1                                                                                                 | 9530                                                                                            | ·>1                          | <i>ф</i>                   |
|                                                                                                   |                                                                                                 |                              |                            |
| 86452                                                                                             |                                                                                                 |                              |                            |

Figure 5: Exchange Orders Inquiry Service Form

Referring to the above figure, make sure to follow the terms of the search, you will enter (From ó To Date, and the Commercial Register), then click search.

After the Commercial Register is filled in, the companyøs name will appear, you will fill in the verification code and press search. The below screen will appear.

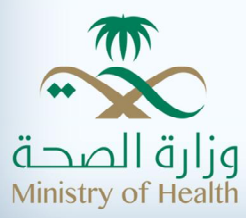

| -Services                                                                                                    |                                                                                                    |                                                                                                    | *                                                                                                    |
|----------------------------------------------------------------------------------------------------|----------------------------------------------------------------------------------------------------|----------------------------------------------------------------------------------------------------|----------------------------------------------------------------------------------------------------|
| Scivices                                                                                                    |                                                                                                    |                                                                                                    | f                                                                                                    |
|                                                                                                    |                                                                                                    |                                                                                                    | * Means Fields Is Required                                                                                                    |
| se follow the terms of                                                                                                    | the following search:                                                                                                    |                                                                                                    |                                                                                                    |
| se tollow the terms of                                                                                                    | the following search.                                                                                                    |                                                                                                    |                                                                                                    |
| <ul> <li>Search within a spectrum</li> </ul>                                                                                        | ecified period by selecting                                                                                                    | r<br>the start date and e                                                                                     | nd date                                                                                                    |
| Enter the cheque                                                                                                    | amount to obtain financia                                                                                                    | lorders                                                                                                    |                                                                                                    |
|                                                                                                    |                                                                                                    |                                                                                                    |                                                                                                    |
| rom Date                                                                                                    | Day 💌 Month                                                                                                    | ▼ Year ▼                                                                                                    | R.                                                                                                    |
| ro Date                                                                                                    | Day - Month                                                                                                    | - Voor -                                                                                                    | 24                                                                                                    |
|                                                                                                    | Day Month                                                                                                    | • Teal •                                                                                                    |                                                                                                    |
| Commercial Register*                                                                                                    |                                                                                                    |                                                                                                    |                                                                                                    |
| Comapny Name                                                                                                    |                                                                                                    |                                                                                                    |                                                                                                    |
|                                                                                                    |                                                                                                    |                                                                                                    |                                                                                                    |
| Payment Cheque                                                                                                    |                                                                                                    |                                                                                                    |                                                                                                    |
| Amount                                                                                                    |                                                                                                    |                                                                                                    |                                                                                                    |
| Amount                                                                                                    |                                                                                                    |                                                                                                    |                                                                                                    |
| Imount                                                                                                    |                                                                                                    |                                                                                                    | Search New Search                                                                                                    |
| Amount                                                                                                    |                                                                                                    |                                                                                                    | Search <u>New Search</u>                                                                                                    |
| Amount                                                                                                    | ncial orders                                                                                                    |                                                                                                    | Search <u>New Search</u>                                                                                                    |
| mount<br>Search result for fina                                                                                                    | ncial orders                                                                                                    |                                                                                                    | Search <u>New Search</u>                                                                                                    |
| Amount<br><u>Search result for final</u><br>Order Number                                                                            | ncial orders<br>Status                                                                                                    | Date                                                                                                    | Search <u>New Search</u><br>More Information                                                                                                    |
| Amount<br><u>Search result for fina</u><br>Order Number<br>392616                                                                   | ncial orders<br>Status<br>Payment order was                                                                                                    | Date<br>2012/05/29                                                                                            | Search <u>New Search</u><br>More Information                                                                                                    |
| Search result for final<br>Order Number<br>392616                                                                                   | ncial orders<br>Status<br>Payment order was<br>issued                                                                                                    | Date<br>2012/05/29                                                                                            | Search <u>New Search</u><br>More Information<br><u>More Information</u>                                                                                                    |
| Amount<br><u>Search result for final</u><br>Order Number<br>392616<br>396813                                                        | ncial orders<br>Status<br>Payment order was<br>issued<br>Payment order was<br>issued                                                                                                    | Date<br>2012/05/29<br>2012/04/09                                                                              | Search <u>New Search</u><br>More Information<br><u>More Information</u><br><u>More Information</u>                                                                         |
| Amount <u>Search result for fina</u> Order Number 392616 396813 400875                                                              | ncial orders         Status         Payment order was issued         Payment order was issued         Payment order was issued                                                                                                    | Date<br>2012/05/29<br>2012/04/09<br>2012/06/20                                                                | Search New Search<br>More Information<br>More Information<br>More Information<br>More Information                                                                          |
| Amount<br>Search result for final<br>Order Number<br>392616<br>396813<br>400875                                                     | ncial orders<br>Status<br>Payment order was<br>issued<br>Payment order was<br>issued<br>Payment order was<br>issued                                                                                                    | Date<br>2012/05/29<br>2012/04/09<br>2012/06/20                                                                | Search New Search More Information More Information More Information More Information More Information                                                                     |
| Amount<br>• Search result for final<br>Order Number<br>392616<br>396813<br>400875<br>401148                                         | ncial orders<br>Status<br>Payment order was<br>issued<br>Payment order was<br>issued<br>Payment order was<br>issued<br>Payment order was<br>issued                                                                                                    | Date           2012/05/29           2012/04/09           2012/06/20                                           | Search New Search<br>More Information<br>More Information<br>More Information<br>More Information<br>More Information                                                      |
| Search result for final           Order Number           392616           396813           400875           401148           402857 | ncial orders         Status         Payment order was issued         Payment order was issued         Payment order was issued         Payment order was issued         Payment order was issued         Payment order was issued         Payment order was issued | Date<br>2012/05/29<br>2012/04/09<br>2012/06/20<br>2012/06/20<br>2012/07/24                                    | Search New Search More Information More Information More Information More Information More Information More Information More Information More Information More Information |
| Search result for final           Order Number           392616           396813           400875           401148           402857 | ncial orders<br>Status<br>Payment order was<br>issued<br>Payment order was<br>issued<br>Payment order was<br>issued<br>Payment order was<br>issued<br>Payment order was<br>issued                                                                                  | Date           2012/05/29           2012/04/09           2012/06/20           2012/06/20           2012/07/24 | Search New Search<br>More Information<br>More Information<br>More Information<br>More Information<br>More Information<br>More Information                                  |

Figure 6: Exchange Orders Inquiry Service Search Results

As you can see above, Search results include the following fields: (Order Number, Status, Date, and More Information).

It is worth mentioning that the starred (\*) fields are required.

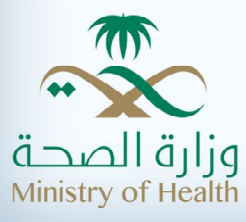